## Campus Solutions For Faculty: Searching for Classes

These instructions introduce you to the Faculty Center and highlight some of the features.

## To search for classes:

- 1. Go to the HWS PeopleSoft Website
- 2. Log in with your **user ID and password** (which is the same as your HWS Network ID and password)
- 3. On the menu, click **Campus Solutions**
- 4. Click Main Menu > Self Service > Search > Class Search

|                                                                                                    | HODANI AND WILLI                                                                                                    |
|----------------------------------------------------------------------------------------------------|----------------------------------------------------------------------------------------------------|
|                                                                                                    | Home L Admissions L Abou                                                                                                    |
| rd (which is                                                                                                    | Personalize Wed Oct 19 11 2:12 PM                                                                                                    |
| l password)                                                                                                    | Signon                                                                                                    |
| · ·                                                                                                    |                                                                                                    |
|                                                                                                    | User ID:                                                                                                    |
|                                                                                                    | Password:                                                                                                    |
|                                                                                                    | Sign In                                                                                                    |
|                                                                                                    | Sign in                                                                                                    |
| L                                                                                                    |                                                                                                    |
|                                                                                                    |                                                                                                    |
| ς Ι                                                                                                    | HOBART AND WILL                                                                                                    |
|                                                                                                    |                                                                                                    |
|                                                                                                    | Home I Admissions I Ab                                                                                                    |
|                                                                                                    | Layout Content Personalize                                                                                                    |
|                                                                                                    |                                                                                                    |
|                                                                                                    | Reporting Tools                                                                                                    |
|                                                                                                    | Campus Solutions                                                                                                    |
| _                                                                                                    | Human Resources                                                                                                    |
| rch 📃 💏                                                                                                    |                                                                                                    |
| HOBART AND WIL                                                                                                    | LIAM SMITH                                                                                                    |
| Enverites Main Man                                                                                                    |                                                                                                    |
| Search N                                                                                                    | lenu:                                                                                                    |
|                                                                                                    | (>)                                                                                                    |
|                                                                                                    | \$                                                                                                    |
| Car Self                                                                                                    | Service                                                                                                    |
|                                                                                                    | riculum Manageme 🦳 Faculty Center                                                                                                    |
| 🛅 Rep                                                                                                    | orting Tools                                                                                                    |
|                                                                                                    | Faculty Reports                                                                                                    |
|                                                                                                    | Learning Management Browse Course Catalog                                                                                                    |
|                                                                                                    |                                                                                                    |
| Faculty Center Advisor Center                                                                                                    | Search Learning Management                                                                                                    |
| Search For Classes   Browse Court                                                                                                    | se Catalog   Faculty Search                                                                                                    |
| Search for Classes                                                                                                    |                                                                                                    |
| Enter Search Criteria                                                                                                    |                                                                                                    |
| Enter ocuren ontena                                                                                                    |                                                                                                    |
| Search for Classes                                                                                                    |                                                                                                    |
| Instit                                                                                                    | ution Hobart and William Smith                                                                                                    |
| 1                                                                                                    | Term Fall 2017 👻                                                                                                    |
| Select at least 2 search criteria. Sel                                                                                                    | ect Search to view your search results.                                                                                                    |
|                                                                                                    |                                                                                                    |
| <b>▽Class Search</b>                                                                                                    |                                                                                                    |
|                                                                                                    | select subject Subject                                                                                                    |
| Course No                                                                                                    | mber is exactly                                                                                                    |
| Course Course Cou | areer Undergraduate Degree                                                                                                    |
|                                                                                                    | Show Open Classes Only                                                                                                    |
|                                                                                                    |                                                                                                    |
| Additional Search Criteria                                                                                                    |                                                                                                    |
| Meeting Start                                                                                                    | Fime greater than or equal to 👻                                                                                                    |
| Meeting End                                                                                                    | Time less than or equal to 👻                                                                                                    |
| Days of V                                                                                                    | Neek include only these days                                                                                                    |
|                                                                                                    | Mon Tues Wed Thurs Fri Sat Sun                                                                                                    |
| Instructor Last N                                                                                                    | ame begins with                                                                                                    |
| Course Key                                                                                                    | word                                                                                                    |
| Minimum L                                                                                                    | Jnits greater than or equal to 🗸                                                                                                    |
| Maximum L                                                                                                    | x x leasther are qual to                                                                                                    |
|                                                                                                    | Jnits less than of equal to                                                                                                    |
| Course Compo                                                                                                    | mits less man or equal to                                                                                                    |
| Course Compo<br>Course Attr                                                                                                    | onent vibute vibute vib |
| Course Compo<br>Course Attr<br>Course Attri                                                                                                    | inits less tran or equal to                                                                                                    |
| Course Compo<br>Course Attri<br>Course Attri<br>Clas                                                                                                    | inits less tran di equal to visionent visionent visionen |

Clear Search

HOBART AND WILL

The class search tab displays in the Faculty Center.

This tab displays basic fields for entering your class search criteria.

For all searches, you must select criteria in the Institution and Term fields. They default to Hobart and William Smith Colleges and the current term.

Then, you are required to enter or select at least two criteria in the Class Search Criteria box for any search.

5. Click select subject

Hobart and William Smith Colleges · Information Technology Services Page 1 of 2

## Campus Solutions For Faculty: Searching for Classes

6. Use the letters to find the desired subject, and click **select** 

| Search fo    | r Classes          |                            |
|--------------|--------------------|----------------------------|
| Enter Se     | earch Crite        | ria                        |
| Hobart and W | /illiam Smith   Fa | II 2017                    |
| ABCDE        | EEGHIJI            | <u>SLMNOPQRSIUVWXYZ</u>    |
| 01234        | 4 <u>5 6 7 8 9</u> |                            |
| Select       | AEP                | Arts And Education Program |
| Select       | AFAM               | African-American Studies   |
| Select       | AFRA               |                            |
| Select       | AFRN               | African Studies            |
| Select       | AFS                | Africana Studies           |

The Show Open Classes Only checkbox determines whether or not closed or waitlisted classes will display in the search results.

- 7. Uncheck Show Open Classes
- 8. Click Search

Your search results display. Each class displays in a separate box.

Note that the class status icons indicate each class's status.

Note that when a class has two sections, they're both listed under the main class heading.

| Search for Classes                           |                                   |              |                          |
|----------------------------------------------|-----------------------------------|--------------|--------------------------|
| Enter Search Criteria                        |                                   |              |                          |
| Search for Classes                           |                                   |              |                          |
|                                              |                                   |              |                          |
| Institution                                  | Hobart and William Smith          | •            |                          |
| Term                                         | Fall 2017                         | -            |                          |
| Select at least 2 search criteria. Select Se | arch to view your search results. |              |                          |
|                                              |                                   |              |                          |
|                                              |                                   |              |                          |
|                                              |                                   |              | _                        |
|                                              | select subject                    | Subject AFAM | African-American Studies |
| Course Number                                | is exactly                        |              |                          |
| Course Career                                | Undergraduate Degree              | •            |                          |
|                                              | Show Open Classes Only            |              |                          |
|                                              |                                   |              |                          |
| Additional Search Criteria                   |                                   |              |                          |
|                                              |                                   |              |                          |
|                                              |                                   | Clear        | Search                   |

| <u> </u>      |                                                                                                    |                           |        |                       |                            |        |  |  |  |  |
|---------------|----------------------------------------------------------------------------------------------------|---------------------------|--------|-----------------------|----------------------------|--------|--|--|--|--|
| Hobar         | t and William S                                                                                                    | Smith   Fall 2015         |        |                       |                            |        |  |  |  |  |
| The f<br>Care | The following classes match your search criteria Course Subject: <b>American Studies</b> , Course<br>Career: <b>Undergraduate Degree</b> , Show Open Classes Only: <b>Yes</b> |                           |        |                       |                            |        |  |  |  |  |
|               | 🛑 Open 📃 Closed 🛕 Wait List                                                                                                    |                           |        |                       |                            |        |  |  |  |  |
|               |                                                                                                    |                           | NEW S  | EARCH                 | MODIFY SEARCH              |        |  |  |  |  |
| 10 class      | section(s) fou                                                                                                    | nd                        |        |                       |                            |        |  |  |  |  |
| ▼ AMS         | 5T 045 - 1/2 Cre                                                                                                    | dit Teacher Assist        | ant    |                       |                            |        |  |  |  |  |
| Class         | Section                                                                                                    | Days & Times              | Room   | Instructor            | Meeting Dates              | Status |  |  |  |  |
| 2686          | <u>00-IND</u><br>Regular                                                                                                    | ТВА                       | тва    | Staff                 | ТВА                        | •      |  |  |  |  |
|               | T 050 - Teache                                                                                                    | r Assistant               |        |                       |                            |        |  |  |  |  |
| Class         | Section                                                                                                    | Days & Times              | Room   | Instructor            | Meeting Dates              | Status |  |  |  |  |
| 2687          | 00-IND<br>Regular                                                                                                    | ТВА                       | ТВА    | Staff                 | ТВА                        | •      |  |  |  |  |
| T AMS         | T 101 - Myths 8                                                                                                    | & Paradoxes               |        |                       |                            |        |  |  |  |  |
| Class         | Section                                                                                                    | Days & Times              | Room   | Instructor            | Meeting Dates              | Status |  |  |  |  |
| 1504          | 01-LEC<br>Regular                                                                                                    | TuTh 10:20AM -<br>11:45AM | Coxe 7 | Elizabeth<br>Belanger | 08/31/2015 -<br>12/11/2015 |        |  |  |  |  |